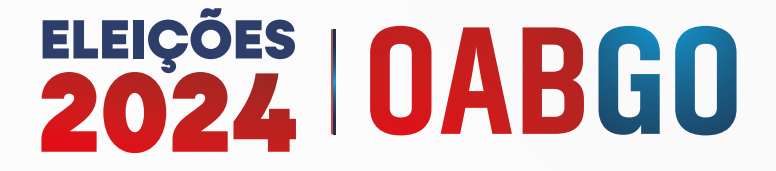

## **Fique por dentro Advocacia,** Saiba quem pode votar e como votar online

A Ordem dos Advogados do Brasil – Seção Goiás (OAB-GO) traz uma inovação ao realizar o processo eleitoral 100% online para o triênio 2025-2027. No dia 19 de novembro de 2024, das 9h às 17h, advogados e advogadas poderão exercer seu direito de voto de maneira prática e segura através do site <u>eleicoesoabgo.org.br</u>.

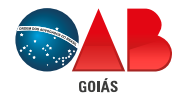

IMPULSIONANDO <mark>A ADVOCACIA</mark> DEFENDENDO A CIDADANIA

## O voto é obrigatório, e estão aptos a votar:

- Advogados(as) regularmente inscritos(as) na Seccional;
- Advogados(as) adimplentes até 30 dias antes das eleições (o prazo para regularização encerrou no dia 18 de outubro de 2024);
- Advogados(as) inscritos(as) originariamente na Seccional e que tenham prestado compromisso até o dia 4 de novembro de 2024;
- Advogados(as) que formalizaram a transferência de domicílio para a OAB-GO até 31 de dezembro de 2023. O prazo nesta Seccional foi prorrogado até 8 de janeiro de 2024, após o recesso;
- Advogados(as) que possuem inscrição suplementar na OAB-GO, escolheram votar nesta Seccional e informaram a seccional originária até o dia 15 de outubro de 2024.

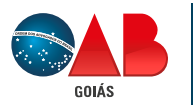

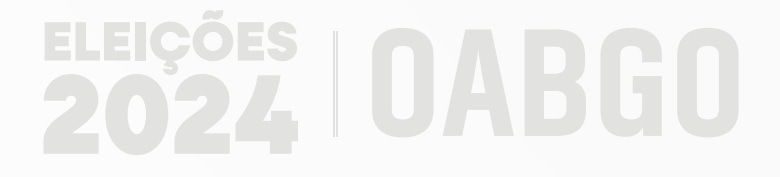

## Saiba como votar online! Siga o tutorial e saiba o passo a passo para a votação online da OAB-GO, se preferir assista o tutorial em vídeo:

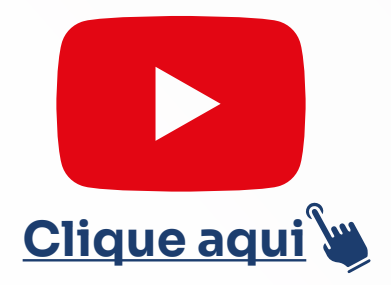

## 1. Acesse o site de votação:

No dia da eleição (19 de novembro), entre no site oficial de votação <u>eleicoesoabgo.org.br</u> a partir das 9h (a votação segue até às 17h).

O site é compatível com celulares, tablets e computadores, facilitando o acesso de onde você estiver.

2. Clique no botão "Votar": Ao acessar o site, o botão "Votar" estará disponível na tela inicial. Clique para iniciar o processo de votação.

| 0ABGO |                       |                   |                       |                  |                           |       |          | OWARS | \$ 100 |
|-------|-----------------------|-------------------|-----------------------|------------------|---------------------------|-------|----------|-------|--------|
|       | Eleiçõ                | ies (             | DAB-0                 | <b>60 2</b>      | 024                       |       |          |       |        |
|       | A eleição<br>08/11/20 | encont<br>24 às 1 | ra se em<br>7.00 (hor | andam<br>ário de | ento e se er<br>Brasilia) | cerra | á no dia |       |        |
|       | 09                    |                   | 07                    |                  | 02                        |       | 33       |       |        |
|       |                       |                   |                       | to TOMAN         | ADDINAL OF                |       |          |       |        |
|       |                       |                   |                       | 1.1              | vtar                      |       |          |       |        |

**3.** Identificação com CPF: Insira seu CPF no campo de identificação e clique em "Continuar" para prosseguir.

| Dinite seu | "PE e clique em " | Continuar" p | ara se identific | ar |
|------------|-------------------|--------------|------------------|----|
| igne zeu   | art e anque ant   | contained p  | and be realized  |    |
| CPF*       |                   |              |                  |    |
|            |                   |              |                  | _  |
|            |                   |              |                  |    |
|            | Co                | ntinuar      |                  |    |
|            |                   |              |                  |    |

4. Escolha a forma de autenticação: Três opções de autenticação estarão disponíveis para garantir a segurança da votação:

- Certificado digital: ideal para quem já possui o certificado configurado no dispositivo.
- Certificado em nuvem: opção prática para acessar remotamente o certificado digital.
- Código de acesso via e-mail ou SMS: se preferir, você pode receber um código de acesso temporário por e-mail ou SMS.

| Eleitori)<br>Nümeri | (). Giovana Gomes Gerá<br>de OAB: 2                                                                                                    |
|---------------------|----------------------------------------------------------------------------------------------------|
| Selector            | e uma forma de autenticação                                                                                                    |
|                     | 📅 Entrar com contilicado digital                                                                                                    |
|                     | Latry con certificade en naven                                                                                                    |
|                     | E Receber códige de acesso por amail ou SMS                                                                                            |
|                     | Não conseguio unar neritorna das opções acima?                                                                                         |
| The R all           | da podletă recteriar a ure dos portes de vetação presencial.                                                                           |
| Se nic i<br>periodo | sminguit vestar, vocë drivna justificar sua auskiscia su eleiçile. O<br>pera justification se tosi la logo apric e themiro da alenção; |
|                     | 14                                                                                                    |

Autorização para uso do certificado digital e/ou em nuvem: Ao optar pelo certificado digital, leia atentamente as recomendações e clique em 'Iniciar autenticação'.

| Autenacação                          |                                                                                                   |
|--------------------------------------|---------------------------------------------------------------------------------------------------|
| Eleitor(a)<br>Número da GAB:         |                                                                                                   |
| Vēja aksēko algumas recomendações po | na utikan inu antifasila digital                                                                  |
| Se unu certificado for A3, óc        | tipo Securitzard ou Talion, <b>certifique-se que o deliver está instalado</b> em sua mispaina.    |
| Se o certificado for em Smartca      | el, verilique se ele se enconte a <b>bem inserido na britora.</b> Romover a senserir gode quelar. |
|                                      |                                                                                                   |

Em seguida, selecione seu certificado digital e clique em '**Continuar**'. Autorize o site a utilizar seu certificado digital para a autenticação, clicando em '**Permitir**'.

| arenneayao    |                                        |   |   |
|---------------|----------------------------------------|---|---|
| (leitor(a):   |                                        |   |   |
| Número de OAB |                                        |   |   |
|               | Selectore um dos pertificados statiso  |   |   |
|               |                                        |   |   |
| Certificate:  |                                        |   |   |
| Certificate   |                                        | - | • |
| Genteen       | Continuer                              | - | * |
| Certificate   | Continuer<br>C Recerregar certificados |   | * |

**Recebimento do código de acesso:** Caso opte pelo código de acesso, escolha o contato (e-mail ou SMS dados que tenham sido atualizados até o dia 25 de outubro no banco de dados da OAB-GO) para recebê-lo e clique em **"Enviar código de acesso".** 

| Eleitor(a):                                |                                                   |
|--------------------------------------------|---------------------------------------------------|
| Número da OAB                              | :                                                 |
| Escolha um con<br>Email para<br>SMS para ( | tato para o recebimento de código de acesso:<br>· |
|                                            | Enviar código de acesso                           |
| L                                          | Já tenho código de acesso                         |
|                                            |                                                   |

Insira o código recebido de seis dígitos no campo correspondente e clique em "Continuar".

| 100 C 100 C 100 C 100 C |                                                                                                    |
|-------------------------|----------------------------------------------------------------------------------------------------|
| Eleitor(a):             |                                                                                                    |
| Número da OAB:          |                                                                                                    |
| Insira o código de      | acesso de 6 dígitos enviado para                                                                                                    |
| ***********             | s.br                                                                                                    |
| Codigo de acesso"       |                                                                                                    |
|                         |                                                                                                    |
|                         |                                                                                                    |
|                         |                                                                                                    |
|                         |                                                                                                    |
|                         |                                                                                                    |
| [                       | Continuar                                                                                                    |
| [                       | Continuar                                                                                                    |
| Nito receb              | Continuar<br>eu o código de acesso no contato selecionado                                                                                          |
| Não receb               | Continuar<br>eu o código de acesso no contato selecionado                                                                                          |
| Não receb               | Continuar<br>eu o código de acesso no contato selecionado<br>Reemiar código de acesso                                                              |
| Não receb               | Continuar<br>eu o código de acesso no contato selecionado<br>Reemiar código de acesso<br>Aguardo 4 segundos                                        |
| Não receb               | Continuar<br>eu o código de acesso no contato selecionado<br>Reemiar código de acesso<br>Aguardo 4 segundos                                        |
| Não receb               | Continuar<br>eu o código de acesso no contato selecionado<br>Reemiar código de acesso<br>Aguardo 4 segundos                                        |
| Não receb               | Continuar<br>eu o código de acesso no contato selecionado<br>Reemiar código de acesso<br>Aguardo 4 segundos<br>obicitar código de acesso novamente |

Em seguida, insira seu código de segurança da carteira da OAB como segundo fator de autenticação e clique em "Continuar".

| Eleitor(a): Giovana<br>Número da DAB: 2 | ) Gomes Gera                                                                                                    |
|-----------------------------------------|----------------------------------------------------------------------------------------------------|
| Entre com código                        | de segurança:                                                                                                    |
| Código de segur                         | rança*                                                                                                    |
| Christian and State                     | Continuar<br>de encontrar o código de segurança da CAB?<br>TEXT PascA IN MARTE TOURISE DA CAB 11234567<br>Código de<br>segurança |

5. Escolha da chapa para a seccional: Após a autenticação, você será direcionado(a) à cédula de voto. Selecione a chapa de sua preferência para a seccional. Detalhes sobre cada chapa e seus integrantes podem ser visualizados clicando em "Ver detalhes". Após a escolha, clique em "Prosseguir" para avançar.

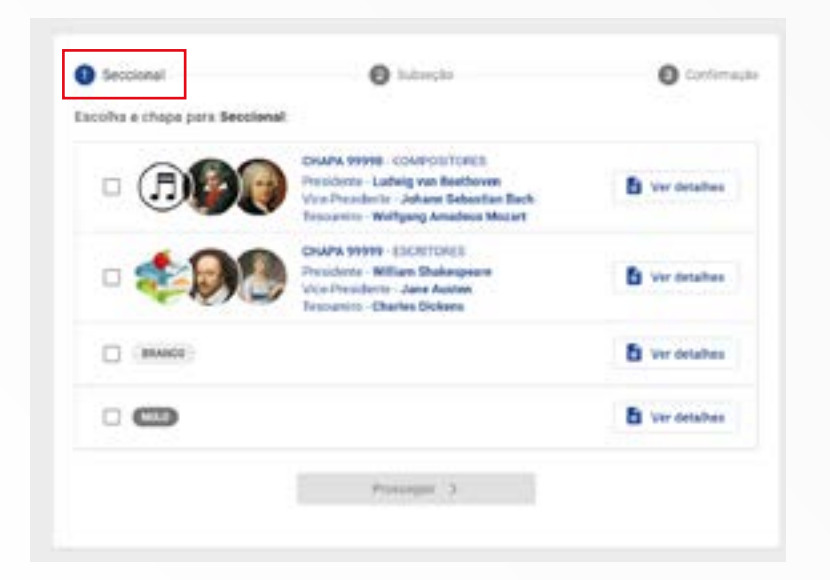

6. Seleção da chapa para subseção: Em seguida, aparecerá o quadro para escolha da chapa correspondente à sua subseção. Após selecionar, clique em "Prosseguir" para avançar.

|          | Annual states and sectors                                                                    |                 |
|----------|----------------------------------------------------------------------------------------------|-----------------|
|          | Presidente - Edgar Allan Poe                                                                 | Ver detailues   |
| • 6      | CHARA ETHES - Micifico SUL<br>Desidente - JAdames Balane<br>Vice-Precidente - Prace Schabert | B Ver detailtes |
| (####CE) |                                                                                              | B Ver detather  |
|          |                                                                                              | Ver detalhes    |

7. Tela de confirmação de voto: Antes de confirmar, uma tela de resumo exibirá as opções selecionadas. Verifique as informações e, em seguida, clique em "Confirmar". É importante lembrar que o voto só será computado após essa confirmação final.

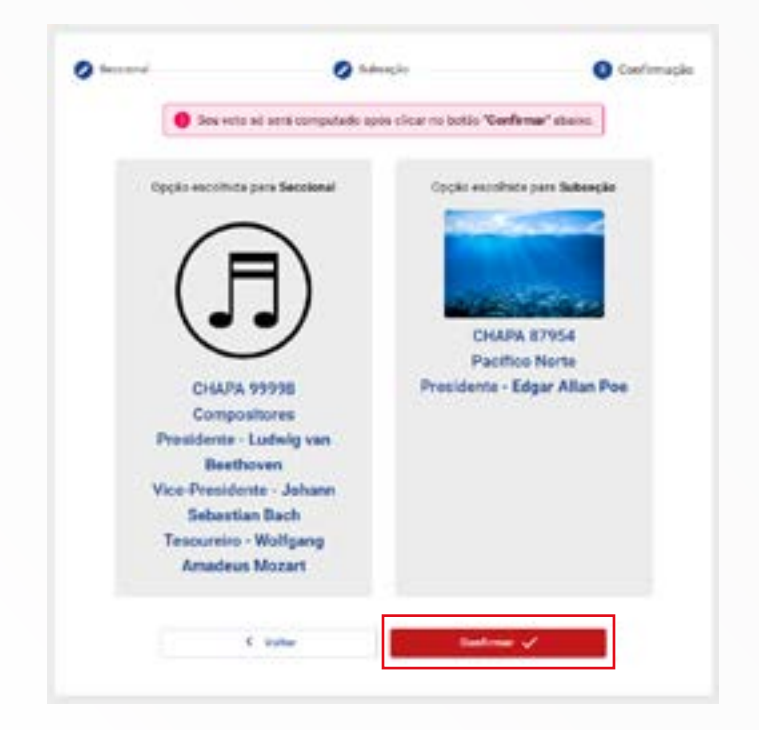

8. **Comprovante de votação:** Após a confirmação, um comprovante de voto será gerado automaticamente. Você poderá salvá-lo, imprimi-lo ou retornar ao início do site para finalizar o processo.

| Nome:             |                  |                     |    |
|-------------------|------------------|---------------------|----|
| CPF:              |                  |                     |    |
| Namere da CAB     |                  |                     |    |
| Eleições:         |                  |                     |    |
| Deta:             |                  |                     |    |
| Código verificado | r ûnlea:         |                     |    |
| Autenticação.     |                  |                     |    |
|                   | Voltar as Inicia | 🛓 Imprimir / Balvar | í. |

Em caso de dúvidas ou dificuldades técnicas durante o processo de votação, a OAB-GO disponibiliza o canal de atendimento da Webvoto, acessível via chat no site da eleição <u>eleicoesoabgo.org.br</u> e pelo telefone <u>0800 580 3646</u>.

Para assegurar que todos tenham a oportunidade de votar em caso de eventuais problemas técnicos, estarão disponibilizadas Seções de Contingência na sede da seccional, em Goiânia, e nas 57 sedes administrativas ou subseções do estado de Goiás.

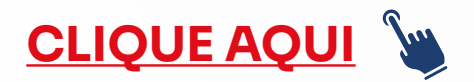

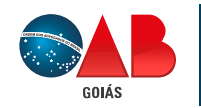

IMPULSIONANDO <mark>A ADVOCACIA</mark> DEFENDENDO A CIDADANIA